## Fry's Community Rewards Program

Besides visiting us and buying our artists work, you now can donate to us each time you use your Fry's VIP card. That's because we're now enrolled in the Fry's Community Rewards Program as Catitude Gallery & Studio - A Community Arts Center Organization No. 11487.

Here's what you do to contribute to Catitude when you use your VIP card.

PLEASE NOTE: Before you can link your Fry's VIP card to an organization, you must have an email address.

STEP 1: Creating an Online Fry's Account \*\*NOTE: If you already have an online Fry's account, skip to #2

\*Go to http://www.frysfood.com/ \*Select 'Register'.

\*Under Sign-In information, enter your email and create a password. (Write down your email & password—will need it in step 2)

\*Select 'Use Card Number'.

\*Enter your Fry's V.I.P Card Number, last name and postal code.

\*Under 'Select Your Preferred Store' enter your postal code.

\*Select 'Find Stores'.

\*Choose your store then select 'Create Account'.

\*You will then be prompted to check your email for a confirmation email. Click the hyperlink in your email to finish creating your Online Fry's Account.

\*Continue to step #2 to register for the Fry's Community Rewards Program of your choice.

STEP 2: Register for the Fry's Community Rewards Program

\*Go to https://www.frysfood.com/topic/community?activePage=community-rewards2

\*Select 'Sign-In'.

\*Enter your email and password then select 'sign in'. (This will be the email and password you created in step 1)

\*Select 'My Account then select 'Account Settings' from drop down menu.

\*Click 'edit' under Community Rewards. If prompted, enter personal information.

\*Under Find Your Organization: Enter the NPO number or name of organization then select 'search'. (For us that's No. 11487 or Catitude Gallery & Studio - A Community Arts Center Organization)

\*Under Select Your Organization: Select box next to your organization

\*Then select 'save changes'.

\*If you have registered correctly, you should now see your organization information listed under 'Community Rewards' on your Account Summary page.